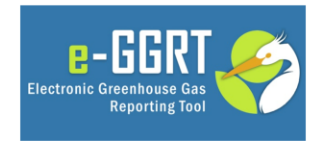

This training is provided by EPA solely for informational purposes. It does not provide legal advice, have legally binding effect, or expressly or implicitly create, expand, or limit any legal rights, obligations, responsibilities, expectations, or benefits in regard to any person.

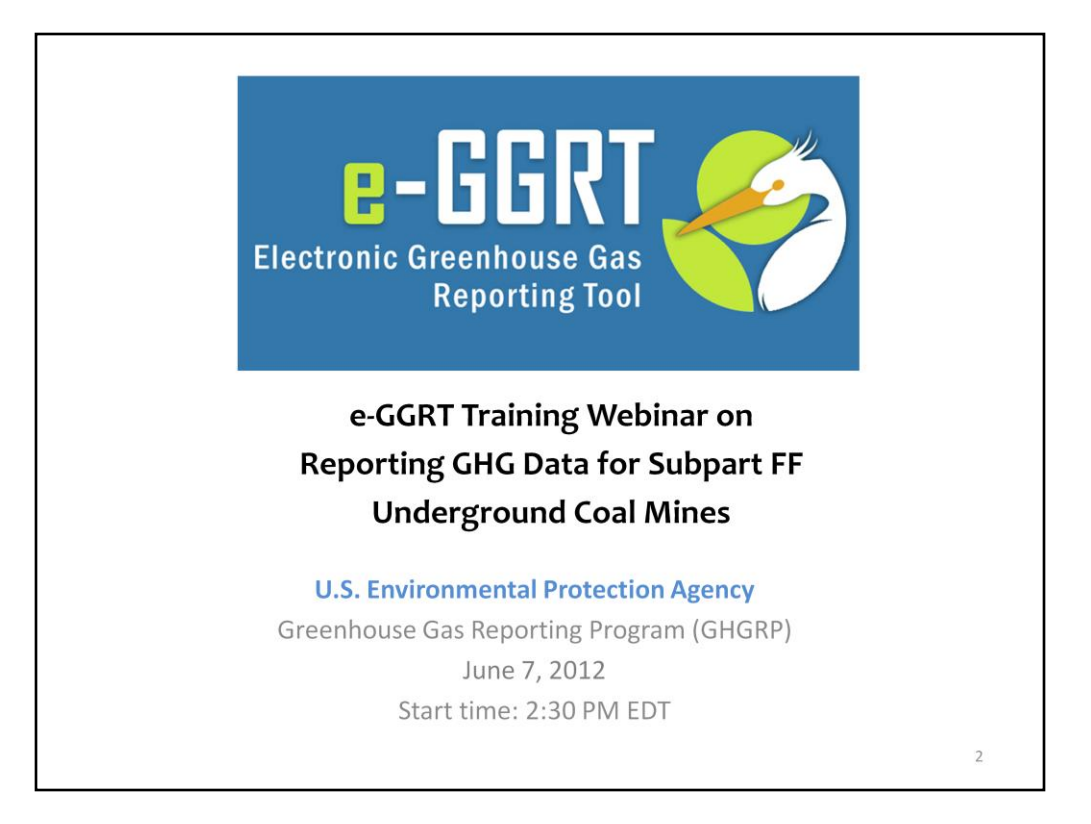

Hello, and welcome to the e-GGRT training webinar on using EPA's electronic Greenhouse Gas Reporting Tool to report GHG Data for Subpart FF.

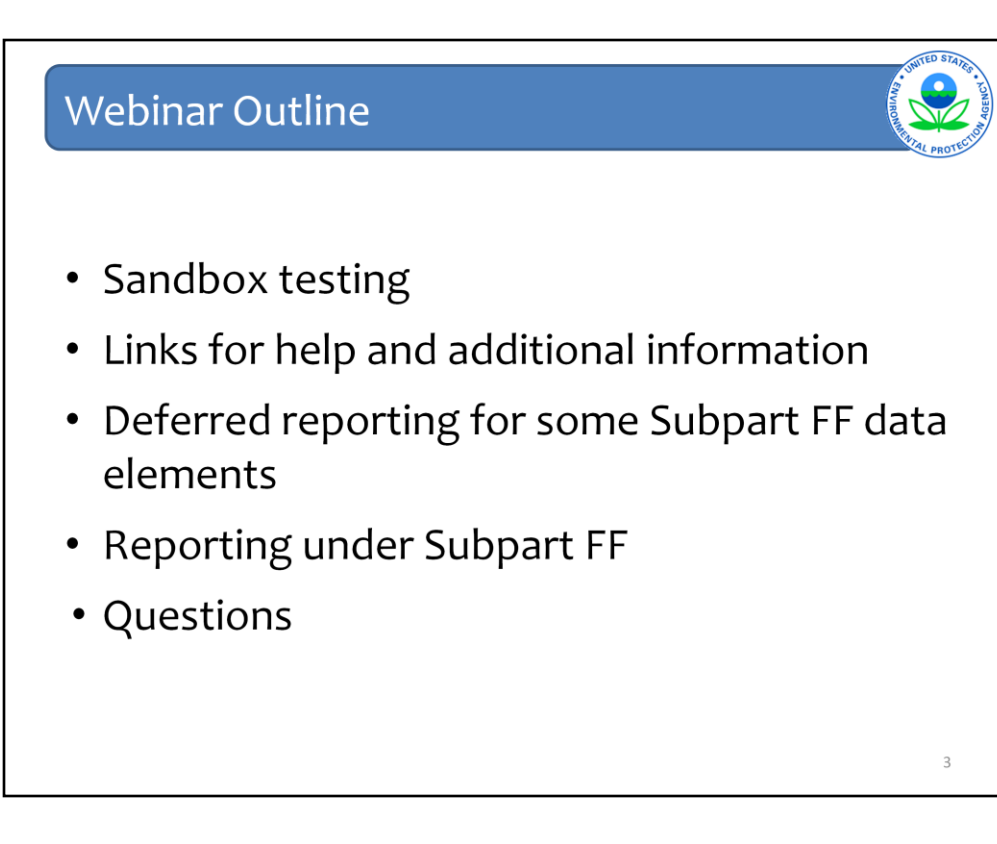

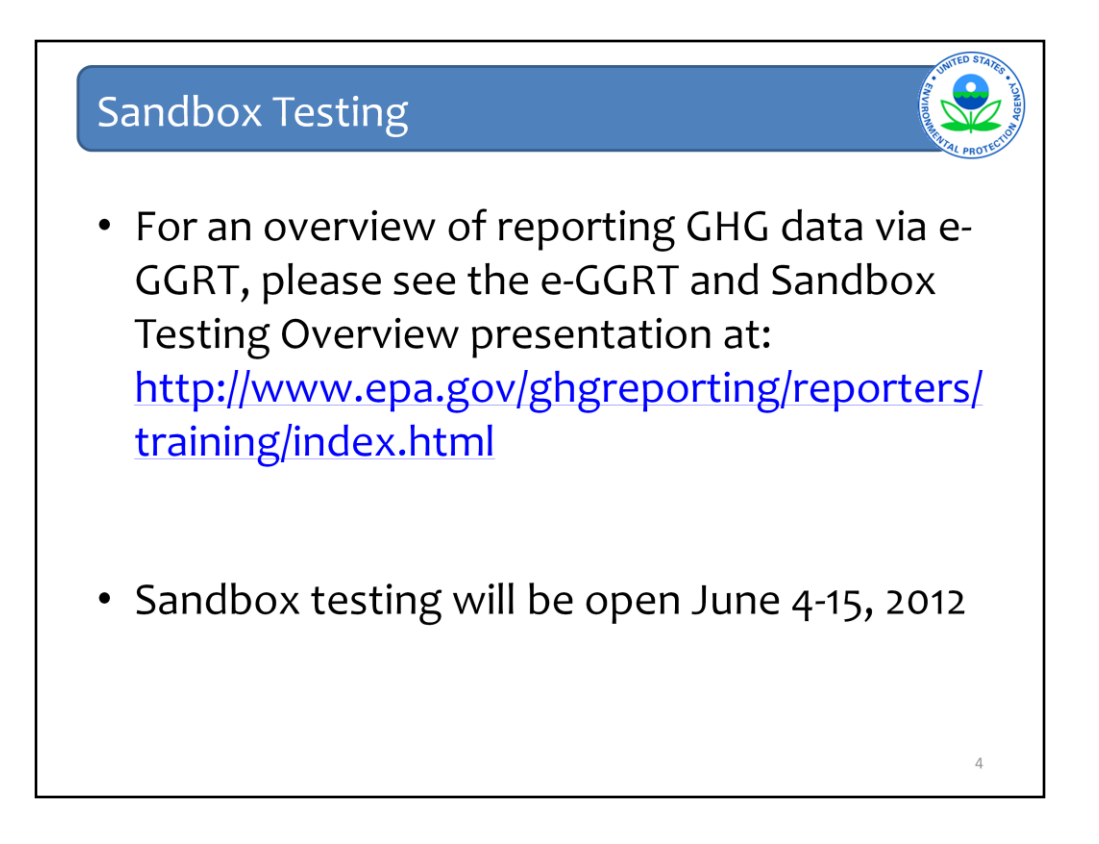

In addition to today's webinar on subpart FF, I recommend that you review the e-GGRT and sandbox testing overview webinar for additional useful background information. This webinar, as well as the subpart FF webinar, will be posted at the web address shown here.

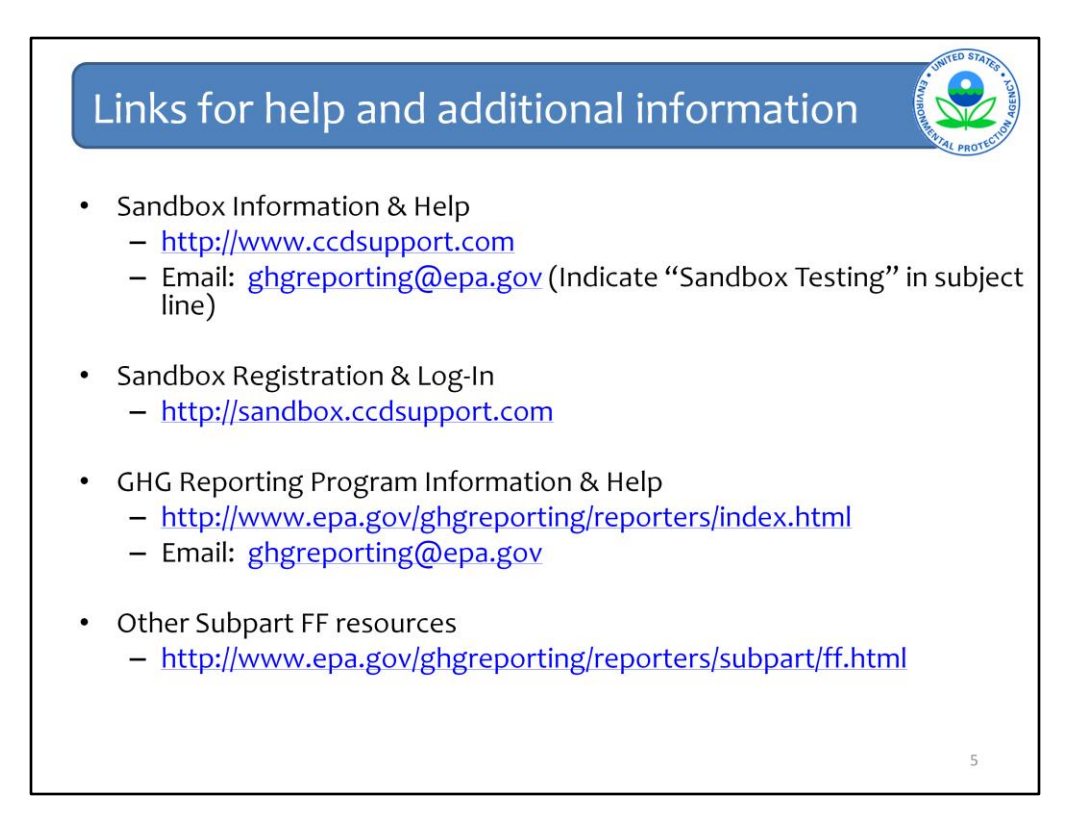

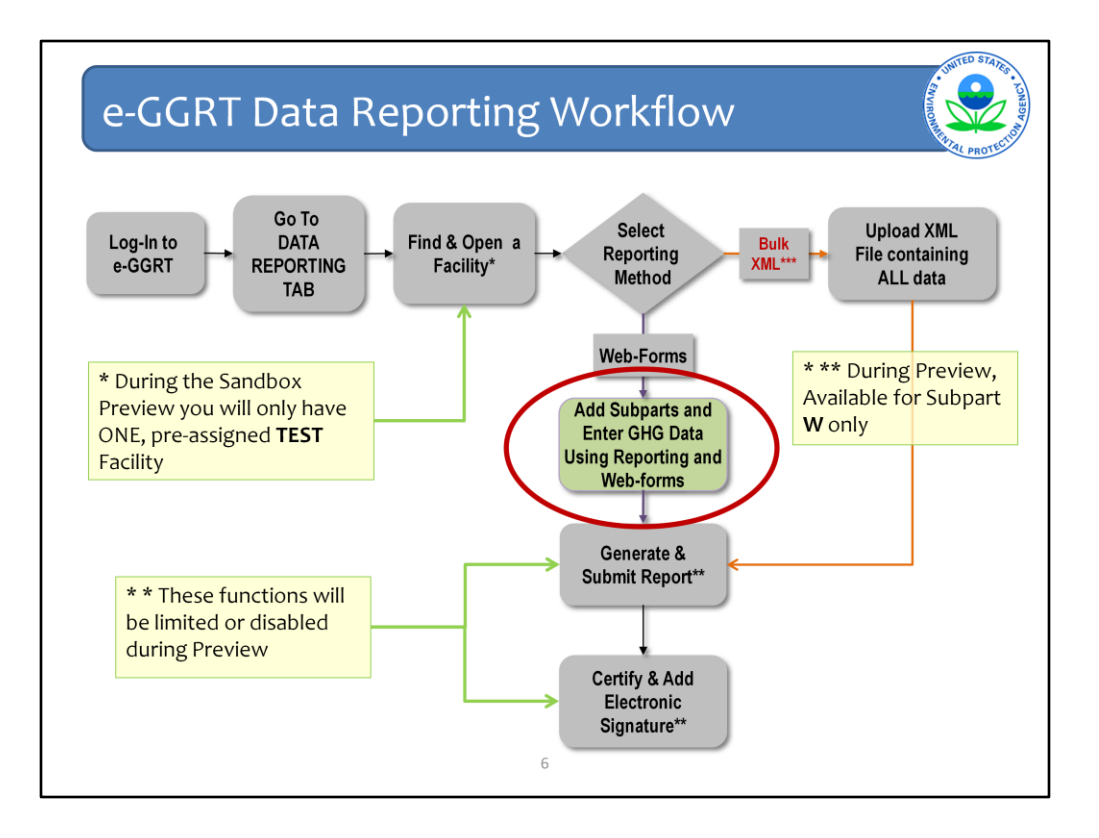

This Slide illustrates the steps that are taken by a reporter to enter data into e-GGRT and submit it to EPA.

For this webinar, I'm assuming you know how to log-in and find your facility or company under which data is reported. Today's webinar will focus only on Entering Subpart Specific FF Data into e-GGRT.

For more information on the other, related steps or general features of e-GGRT, please refer to or attend the e-GGRT Overview Training Webinar.

## Reporting under Subpart FF

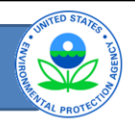

- All underground coal mines liberating 36,500,000 actual cubic feet of CH4 or more per year must report under Subpart FF.
- In addition, all reporters must complete Subpart A (General Provisions).
- Some Subpart FF reporters may be required to report under Subpart C (General Stationary Fuel Combustion Sources) and/or Subpart W (Petroleum and Natural Gas Systems).
- You may use EPA's Applicability Tool to determine the subparts that apply to your facility: http://www.epa.gov/ghgreporting/help/tool/index.html

## Deferred reporting of some Subpart FF data

- The reporting deadline for several data elements for subpart FF has been deferred until 2013, per 76 FR 53057, published Aug. 25, 2011.
  - For a list of these elements, see Table A-6 of Title 40 Part 98, accessible at <a href="http://ecfr.gpoaccess.gov">http://ecfr.gpoaccess.gov</a>
- Data elements that have been determined to be CBI and those that have no determination must be reported.
- All elements included in e-GGRT are required reporting elements.

}

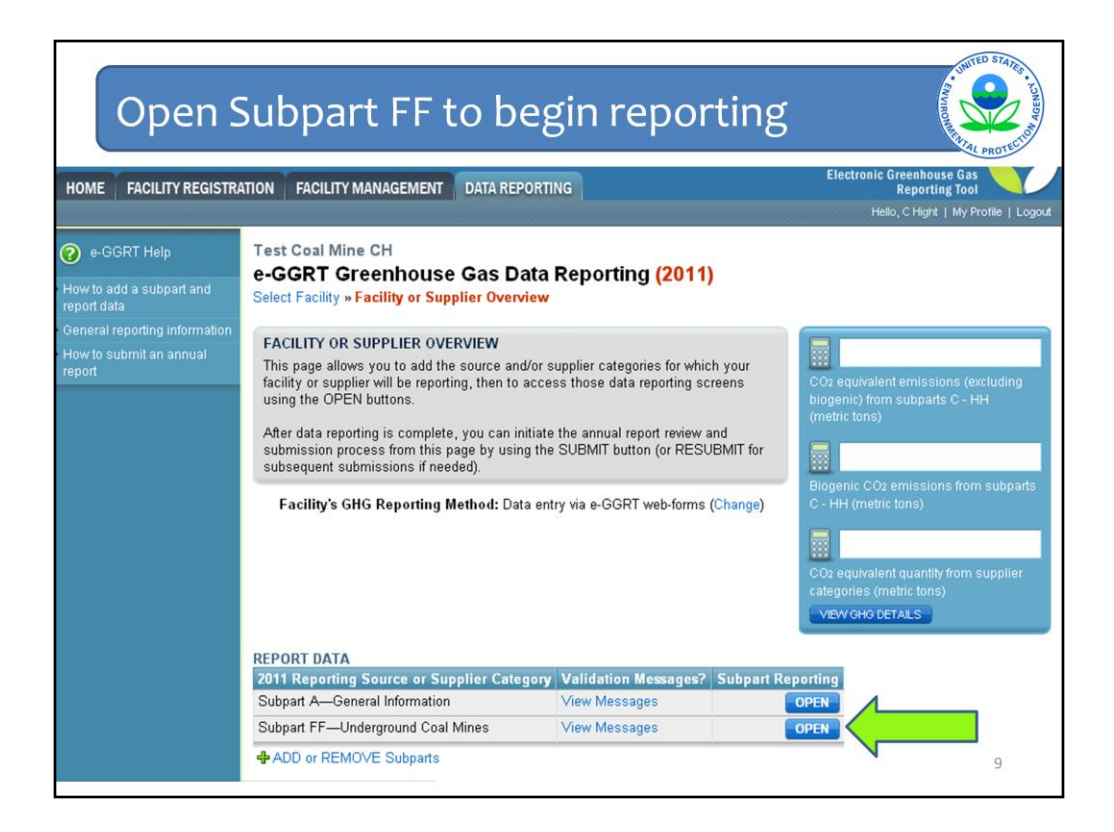

As mentioned earlier, today's webinar assumes that you have already created a facility in e-GGRT and have added subpart FF as one of the subparts you will be reporting under. On the Facility Overview screen, click "open" next to subpart FF to begin reporting information for the subpart.

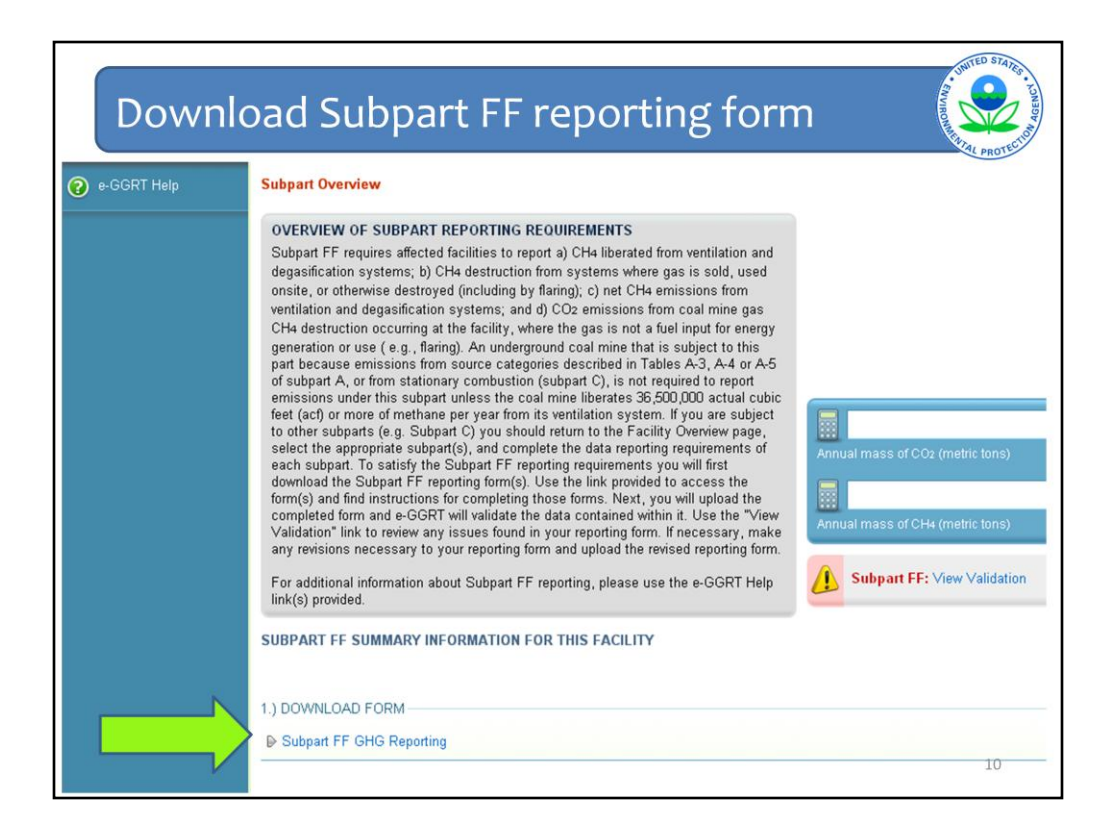

This is the subpart overview page, which gives an overview of the reporting requirements for subpart FF. Subpart FF is one of the subparts that requires facilities to fill out reporting forms, which are Excel spreadsheets. In order to begin, click the link to download the form and save it to your computer.

## Reporting form contents

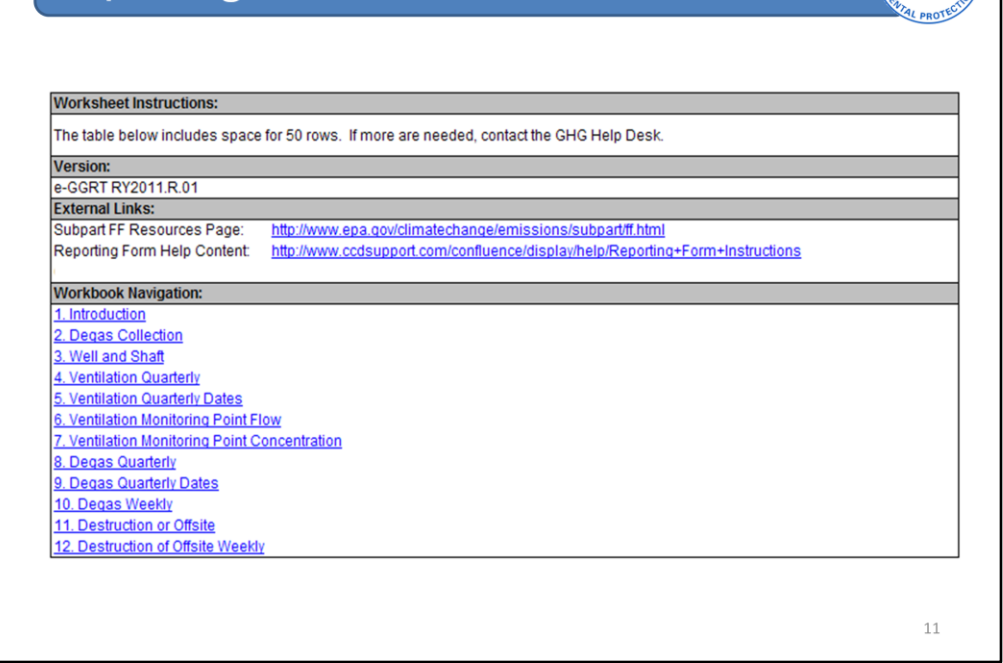

The subpart FF reporting form contains a series of 12 worksheets, or "tabs" that you are required to complete.

You'll note that this box appears at the top of each tab – it includes instructions for each tab of the reporting form, links to help content and a list of each of the tabs to facilitate navigation.

| Fill out the followi | ng table with | general information about this facility:                                                                     |                                                                                                    |
|----------------------|---------------|----------------------------------------------------------------------------------------------------|----------------------------------------------------------------------------------------------------|
| Facility Name:       | -             | Red Creek Underground Coal Mine                                                                              |                                                                                                    |
| Reporter Name: (opt  | tional)       |                                                                                                    |                                                                                                    |
| Reporting Period:    |               | 2011                                                                                                    |                                                                                                    |
| Comments: (optiona   | l)            |                                                                                                    |                                                                                                    |
| Qua                  | ırter         | from all ventilation and<br>degasification systems (facility<br>total)<br>(MT CH <sub>4</sub> ) [§98.326(d)] | onsite destruction of coal mine<br>gas CH <sub>4</sub> , where the gas is not a<br>fuel input for energy generation<br>or use (e.g., flaring)<br>(MT CO <sub>2</sub> ) [§98.326(e)] |
| Qua                  | ter 1         | 11,000.0                                                                                                    | 4,200.0                                                                                                    |
| Qua                  | ter 2         | 10,550.0                                                                                                    | 3,850.0                                                                                                    |
|                      | aer 3         | 10,380.0                                                                                                    | 4,025.0                                                                                                    |
| Quar                 | 4             | 0.000.0                                                                                                    | 4 000 0                                                                                                    |

The Introduction tab is the first of the 12 tabs you will complete. On this tab you will fill out summary information related to your facility, including the facility's name, the reporting year, and the facility's total methane and carbon dioxide emissions for each quarter of the reporting year.

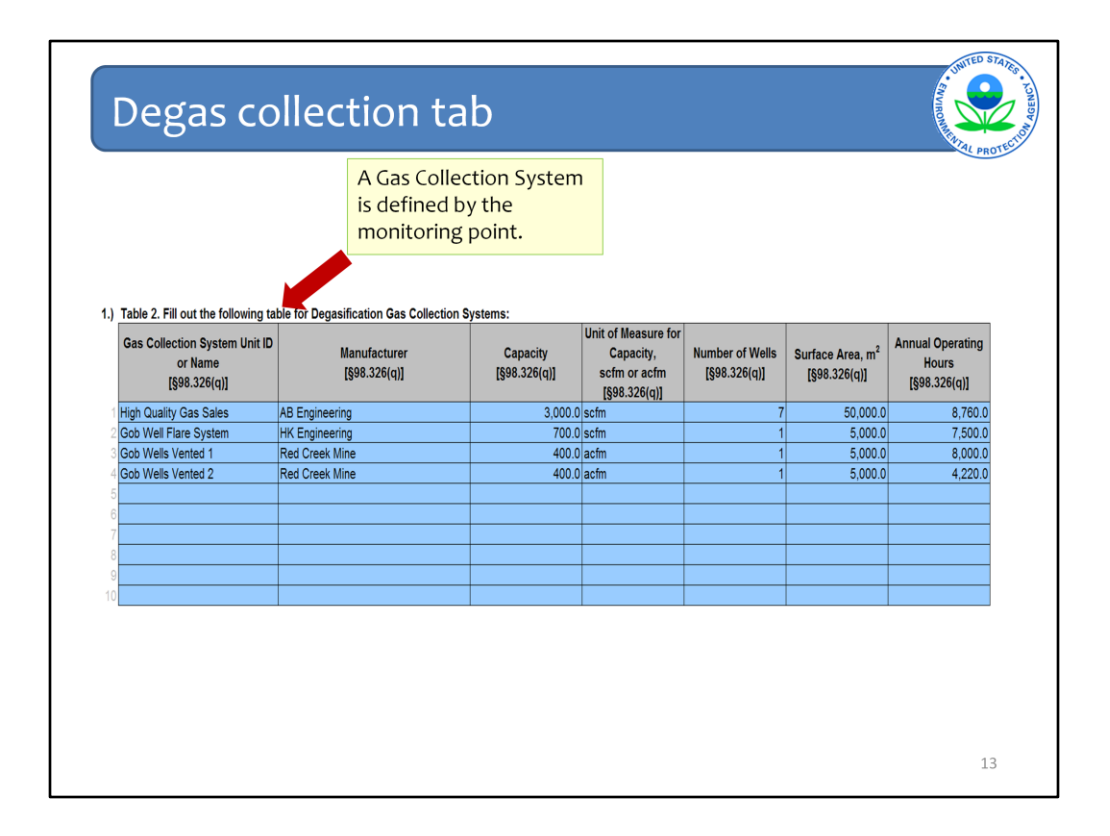

On the degas collection tab you will enter information regarding each gas collection system at your facility. You'll assign a name to each gas collection system and then provide information including the manufacturer of the system, the system's capacity (measured in acfm or scfm), the number of wells associated with the system, the surface area of the system and the operating hours.

|     | We                                        | ll an                                                    | ıd sha <sup>.</sup>                                                      | ft tab                          | v                        |                                                              |                                                                                                    |                                                          |                                                                                  | Source Linuted S                                                                     | AGENCY - STE                                                                     |
|-----|-------------------------------------------|----------------------------------------------------------|--------------------------------------------------------------------------|---------------------------------|--------------------------|--------------------------------------------------------------|----------------------------------------------------------------------------------------------------|----------------------------------------------------------|----------------------------------------------------------------------------------|--------------------------------------------------------------------------------------|----------------------------------------------------------------------------------|
|     |                                           |                                                          |                                                                          |                                 | For ex<br>wells<br>choos | kample,<br>must be<br>sing "Ot                               | surface pre-mine<br>entered manuall<br>her" for Descripti                                                                        | drainage<br>y after<br>on                                |                                                                                  |                                                                                      |                                                                                  |
|     | T-11-3 FM - +++ 6.0                       | ht. 6                                                    | Column 3                                                                 |                                 |                          |                                                              |                                                                                                    | Column 7                                                 |                                                                                  |                                                                                      |                                                                                  |
| n.) | Well and Shaft ID or Name<br>[§98.326(r)] | Identify if this is a<br>well or a shaft<br>[§98.326(r)] | Gas Collection System Unit ID<br>or Name (if applicable)<br>[§98.326(q)] | Description<br>[§98.326(r)]     |                          | Additional<br>Information for<br>Description<br>[§98.325(r)] | Indicate whether the well or shaft is<br>monitored individually, or as part of a<br>centralized monitoring point<br>[§36.326(r)] | Identify the Centralized Monitoring<br>Point [98.326(s)] | Centralized<br>Monitoring Point<br>or Well ID for<br>elsewhere in<br>spreadsheet | Centralized<br>Monitoring<br>Point or Shaft<br>ID for<br>elsewhere in<br>spreadsheet | Composite List<br>of Centralized<br>Monitoring<br>Points, Well,<br>and Shaft IDs |
| 1   | 1 North Shaft                             | Shaft                                                    | Not Applicable                                                           | exhaust vent shaft              |                          |                                                              | monitored individually                                                                                                    |                                                          | 1                                                                                | 1 North Shaft                                                                        | 1 North Shaft                                                                    |
| 2   | 2 South Shaft                             | Shaft                                                    | Not Applicable                                                           | exhaust vent shaft              |                          |                                                              | monitored individually                                                                                                    |                                                          |                                                                                  | 2 South Shaft                                                                        | 2 South Shaft                                                                    |
| 3   | C Bleeder                                 | Shaft                                                    | Not Applicable                                                           | Bleeder shaft                   |                          |                                                              | monitored individually                                                                                                    |                                                          |                                                                                  | C Bleeder                                                                            | C Bleeder                                                                        |
| 4   | A 101                                     | Well                                                     | High Quality Gas Sales                                                   | Other (specify)                 |                          | Surface pre-mine<br>drainage well                            | monitored as part of a centralized monitoring point                                                                              | Compressor Station North                                 | Compressor<br>Station North                                                      |                                                                                      | Compressor<br>Station North                                                      |
| 5   | A 102                                     | Well                                                     | High Quality Gas Sales                                                   | Other (specify)                 |                          | Surface pre-mine<br>drainage well                            | monitored as part of a centralized monitoring point                                                                              | Compressor Station North                                 | Compressor<br>Station North                                                      |                                                                                      | Compressor<br>Station North                                                      |
| 6   | A 103                                     | Well                                                     | High Quality Gas Sales                                                   | Other (specify)                 |                          | Surface pre-mine<br>drainage well                            | monitored as part of a centralized monitoring point                                                                              | Compressor Station North                                 | Compressor<br>Station North                                                      |                                                                                      | Compressor<br>Station North                                                      |
| 7   | A 104                                     | Well                                                     | High Quality Gas Sales                                                   | Other (specify)                 |                          | Surface pre-mine<br>drainage well                            | monitored as part of a centralized monitoring point                                                                              | Compressor Station North                                 | Compressor<br>Station North                                                      |                                                                                      | Compressor<br>Station North                                                      |
| 8   | A 105                                     | Well                                                     | High Quality Gas Sales                                                   | Other (specify)                 |                          | Surface pre-mine<br>drainage well                            | monitored as part of a centralized monitoring point                                                                              | Compressor Station North                                 | Compressor<br>Station North                                                      |                                                                                      | Compressor<br>Station North                                                      |
| 9   | A 106                                     | Well                                                     | High Quality Gas Sales                                                   | Other (specify)                 |                          | Surface pre-mine<br>drainage well                            | monitored as part of a centralized monitoring point                                                                              | Compressor Station North                                 | Compressor<br>Station North                                                      |                                                                                      | Compressor<br>Station North                                                      |
| 10  | A 107                                     | Well                                                     | High Quality Gas Sales                                                   | Other (specify)                 |                          | Surface pre-mine<br>drainage well                            | monitored as part of a centralized monitoring point                                                                              | Compressor Station North                                 | Compressor<br>Station North                                                      |                                                                                      | Compressor<br>Station North                                                      |
| 11  | B 201                                     | Well                                                     | Gob Well Flare System                                                    | surface gob drainage well       |                          |                                                              | monitored individually                                                                                                    |                                                          | B 201                                                                            |                                                                                      | B 201                                                                            |
| 12  | B 202                                     | Well                                                     | Gob Wells Vented 1                                                       | in-mine gob drainage well or sy | rstem                    |                                                              | monitored individually                                                                                                    |                                                          | B 202                                                                            |                                                                                      | B 202                                                                            |
| 13  | B 203                                     | Well                                                     | Gob Wells Vented 2                                                       | in-mine gob drainage well or sy | rstem                    |                                                              | monitored individually                                                                                                    |                                                          | B 203                                                                            |                                                                                      | B 203                                                                            |
| 19  |                                           |                                                          |                                                                          |                                 |                          |                                                              |                                                                                                    |                                                          |                                                                                  | 14                                                                                   | 4                                                                                |

On the well and shaft tab, you will identify each well and shaft at the facility, including a description of the well or shaft and whether the well/shaft is monitored individually or as part of a centralized monitoring point.

The third column of this tab has been populated with the list of gas collection systems you entered in the previous tab; use the drop down menu to select the appropriate associated system. Choose "other" if the type of system you're using is not in the drop down menu. For example, on this screen, other has been selected and surface pre-mine drainage has been entered as the system description.

If the well or shaft is associated with a centralized monitoring point, enter the name of this point in Column 7.

The last three columns of this tab are automatically populated with information you entered previously. The content of these columns will be used in subsequent tabs. You do not need to enter any additional information in these columns.

|                                                                                                    |                |                                                                                        | For num<br>"Quarter<br>fields wit<br>receive a                                                                                                    | erical column<br>", zeros must<br>hout data or<br>validation err | s other tha<br>be include<br>you will<br>ror.                                                                                         | n<br>d in                                                                                                    |                                                                                                    |                                                                                                    |
|----------------------------------------------------------------------------------------------------|----------------|----------------------------------------------------------------------------------------|----------------------------------------------------------------------------------------------------|------------------------------------------------------------------|----------------------------------------------------------------------------------------------------|----------------------------------------------------------------------------------------------------|----------------------------------------------------------------------------------------------------|----------------------------------------------------------------------------------------------------|
| able 4a. Fill out the following table<br>Ventilation Monitoring Point<br>[§88.326(II) Corresponds to<br>centralized monitoring point or<br>ndividual shaft from previous tab | for ventilatio | on monitoring points on a quart<br>Method used for flow rate<br>[§98.326(f), (r), (s)] | erly basis:<br>Length of time that missing<br>data are used for the<br>quarterly volumetric flow<br>rate used in Equation FF-1,<br>hours [§98.3(c)(8), 98.326(f)] | Method used for concentration<br>[§98.326(g), (r), (s)]          | Length of time that<br>missing data are used for<br>the quarterly CH <sub>4</sub><br>concentration, hours<br>[§98.3(c)(8), 98.326(g)] | Length of time that<br>missing data are used for<br>the temperature used in<br>Equation FF-1, hours<br>[§98.3(c)(8), 98.326(o)] | Length of time that<br>missing data are used for<br>the pressure used in<br>Equation FF-1, hours<br>[§98.3(c)(8), 98.326(o)] | Length of time that<br>missing data are used i<br>the moisture content<br>used in Equation FF-<br>hours [§98.3(c)(8),<br>98.326(o)] |
| 1 North Shaft                                                                                                    | 1              | Monitored using 98.324(b)(2)                                                           | (                                                                                                    | Monitored using 98.324(b)(2)                                     | 0.0                                                                                                    | 0.0                                                                                                    | 0.0                                                                                                    |                                                                                                    |
| 1 North Shaft                                                                                                    | 2              | Monitored using 98.324(b)(2)                                                           | 2184                                                                                                    | Monitored using 98.324(b)(2)                                     | 2,184.0                                                                                                    | 2,184.0                                                                                                    | 2,184.0                                                                                                    | 2,81                                                                                                    |
| 1 North Shaft                                                                                                    | 3              | Monitored using 98.324(b)(2)                                                           | (                                                                                                    | Monitored using 98.324(b)(2)                                     | 0.0                                                                                                    | 0.0                                                                                                    | 0.0                                                                                                    |                                                                                                    |
| 1 North Shaft                                                                                                    | 4              | Monitored using 98.324(b)(2)                                                           | (                                                                                                    | Monitored using 98.324(b)(2)                                     | 0.0                                                                                                    | 0.0                                                                                                    | 0.0                                                                                                    |                                                                                                    |
| 2 South Shaft                                                                                                    | 1              | Monitored using 98.324(b)(2)                                                           | (                                                                                                    | Monitored using 98.324(b)(2)                                     | 0.0                                                                                                    | 0.0                                                                                                    | 0.0                                                                                                    |                                                                                                    |
| 2 South Shaft                                                                                                    | 2              | Monitored using 98.324(b)(2)                                                           | (                                                                                                    | Monitored using 98.324(b)(2)                                     | 0.0                                                                                                    | 0.0                                                                                                    | 0.0                                                                                                    |                                                                                                    |
| 2 South Shaft                                                                                                    | 3              | Monitored using 98.324(b)(2)                                                           | (                                                                                                    | Monitored using 98.324(b)(2)                                     | 0.0                                                                                                    | 0.0                                                                                                    | 0.0                                                                                                    |                                                                                                    |
| 2 South Shaft                                                                                                    | 4              | Monitored using 98.324(b)(2)                                                           | (                                                                                                    | Monitored using 98.324(b)(2)                                     | 0.0                                                                                                    | 0.0                                                                                                    | 0.0                                                                                                    |                                                                                                    |
| C Bleeder                                                                                                    | 1              | Monitored using 98.324(b)(3)                                                           | (                                                                                                    | Monitored using 98.324(b)(3)                                     | 0.0                                                                                                    | 0.0                                                                                                    | 0.0                                                                                                    |                                                                                                    |
| C Bleeder                                                                                                    | 2              | Monitored using 98.324(b)(3)                                                           | (                                                                                                    | Monitored using 98.324(b)(3)                                     | 0.0                                                                                                    | 0.0                                                                                                    | 0.0                                                                                                    |                                                                                                    |
| O Discolar                                                                                                    | 3              | Monitorea using 98.324(b)(3)                                                           | (                                                                                                    | Monitored using 98.324(b)(3)                                     | 240.0                                                                                                    | 0.0                                                                                                    | 0.0                                                                                                    |                                                                                                    |
| C Bleeder                                                                                                    |                | I service and support PMI PMI APPA (PM)                                                |                                                                                                    |                                                                  |                                                                                                    |                                                                                                    | . 00                                                                                                    |                                                                                                    |
| C Bleeder<br>C Bleeder                                                                                                    | 4              | Monitored using 98.324(b)(3)                                                           |                                                                                                    | morntored using ad.324(0)(3)                                     | 0.0                                                                                                    | 0.0                                                                                                    | •/•                                                                                                    |                                                                                                    |
| C Bleeder<br>C Bleeder                                                                                                    | 4              | Monitored using 98.324(b)(3)                                                           |                                                                                                    | niorintorea asing 30.324(b)(3)                                   |                                                                                                    |                                                                                                    |                                                                                                    |                                                                                                    |

This is the first of four tabs in which you will enter quarterly information related to ventilation monitoring points.

On this tab, you are required to enter information regarding the methods used to measure flow rate and concentration as well as an indication of the number of hours that a missing data procedure was used to estimate different data elements. For numerical columns other than "quarter", you must enter zeros in all fields that do not contain data, or you will receive a validation error.

The first column pulls information from a previous tab, giving you a list of monitoring points and shafts to select from.

For each monitoring point or shaft, you will fill out four rows, one for each quarter.

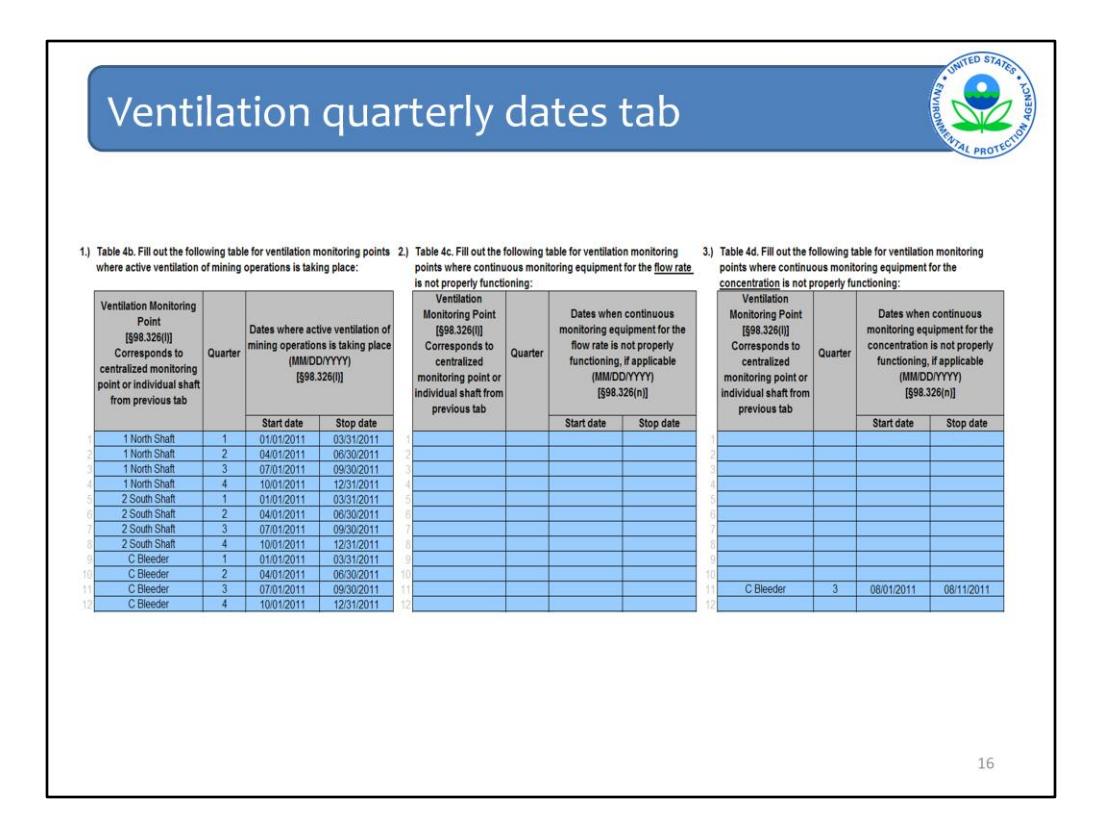

There are three tables to complete on the ventilation quarterly dates tab. All reporters will complete table 4a; you will complete tables 4b and 4c only if you used continuous monitoring equipment (CEMS) to monitor flow rate and/or concentration.

In each table, the first column pulls information from a previous tab, giving you a list of monitoring points and shafts to select from.

In table 4b, you will enter the dates in the quarter during which active ventilation of mining operations took place. As indicated in the instructions, if there was continuous venting during the quarter, insert the first date of the quarter in the column labeled "Start date" and insert the last date of the quarter in the column labeled "Stop date". If there were interruptions, include as many rows as needed for the ventilation monitoring point/quarter combination.

Complete table 4c and/or 4d if you used continuous monitoring equipment to measure flow rate and/or concentration. In these tables you will enter the dates when continuous monitoring equipment was not properly functioning. Insert the first date of the episode in the column labeled "Start date" and insert the last date of the episode in the column labeled "Stop date"; include as many rows as needed for the quarter.

| Ver | entilation monitoring point flow tab                                                                                                    |         |                                                                                       |                                                                                                    |        |  |  |  |  |  |
|-----|----------------------------------------------------------------------------------------------------|---------|---------------------------------------------------------------------------------------|----------------------------------------------------------------------------------------------------|--------|--|--|--|--|--|
| 1)  | In cases where quarterly flow rate data are<br>missing, need to leave the measurement date<br>blank. A validation error will occur but will not<br>prevent you from submitting your report. |         |                                                                                       |                                                                                                    |        |  |  |  |  |  |
| ,   | Ventilation Monitoring Point<br>[§98.326(I)] Corresponds to<br>centralized monitoring point or<br>individual shaft from previous tab                                                        | Quarter | Location of each<br>measurement of flow rate<br>used in Equation FF-1<br>[§98.326(f)] | Date of each<br>measurement of flow<br>rate used in Equation<br>FF-1<br>(MM/DD/YYYY)<br>[§98.326(f)] | Jusis. |  |  |  |  |  |
| 1   | 1 North Shaft                                                                                                    | 1       | Fan intake                                                                            | 01/03/2011                                                                                           |        |  |  |  |  |  |
| 2   | 1 North Shaft                                                                                                    | 2       | Fan intake                                                                            |                                                                                                    |        |  |  |  |  |  |
|     | 1 North Shaft                                                                                                    | 3       | Fan intake                                                                            | 08/10/2011                                                                                           |        |  |  |  |  |  |
| 4   | 1 North Shaft                                                                                                    | 4       | Fan intake                                                                            | 10/30/2011                                                                                           |        |  |  |  |  |  |
| 5   | 2 South Shaft                                                                                                    | 1       | Fan intake                                                                            | 01/10/2011                                                                                           |        |  |  |  |  |  |
| 6   | 2 South Shaft                                                                                                    | 2       | Fan intake                                                                            | 05/06/2011                                                                                           |        |  |  |  |  |  |
| 7   | 2 South Shaft                                                                                                    | 3       | Fan intake                                                                            | 08/17/2011                                                                                           |        |  |  |  |  |  |
| 8   | 2 South Shaft                                                                                                    | 4       | Fan intake                                                                            | 12/01/2011                                                                                           |        |  |  |  |  |  |
| 9   | C Bleeder                                                                                                    | 1       | Fan outlet                                                                            | 01/01/2011                                                                                           |        |  |  |  |  |  |
| 10  | C Bleeder                                                                                                    | 2       | Fan outlet                                                                            | 04/01/2011                                                                                           |        |  |  |  |  |  |
| 11  | C Bleeder                                                                                                    | 3       | Fan outlet                                                                            | 07/01/2011                                                                                           |        |  |  |  |  |  |
| 12  | C Bleeder                                                                                                    | 4       | Fan outlet                                                                            | 10/01/2011                                                                                           |        |  |  |  |  |  |
|     |                                                                                                    |         |                                                                                       |                                                                                                    | 17     |  |  |  |  |  |

On this tab, for each monitoring point or shaft you will enter the location and date of each measurement of flow rate used in Equation FF-1, the equation used to calculate quarterly methane liberated from each monitoring point. As in previous tables, the first column pulls information from a previous tab, giving you a list of monitoring points and shafts to select from.

Information is reported on a quarterly basis, so you will fill out at least four rows for each monitoring point. If multiple measurements are taken in the quarter, then multiple rows are required for each quarter/ monitoring point.

For CEMS measurements, only include the first date of the quarter.

| V                                                           | ent. monitor                                                                                              | ing po                                                                            | int conc t                                                                                                    | ab                                                                                                    | Total Particular      |
|-------------------------------------------------------------|----------------------------------------------------------------------------------------------------|-----------------------------------------------------------------------------------|----------------------------------------------------------------------------------------------------|----------------------------------------------------------------------------------------------------|-----------------------|
| <b>1</b> ) <sup>.</sup>                                     | In case<br>are mis<br>date bl<br>validat<br>preven                                                        | s where quai<br>sing, need to<br>ank. A valida<br>ion error will<br>t you from su | rterly concentratio<br>o leave the measur<br>ation error will occ<br>occur but will not<br>ubmitting your rep                                                                                                    | n data<br>ement<br>ur A<br>ort.                                                                                                    | nn a nuarferly hasis. |
| ,                                                           | Ventilation Monitoring Point<br>[§98.326(I)] Corresponds to<br>centralized monitoring point or            | Quarter                                                                           | Location of each<br>measurement of                                                                                                    | Date of each<br>measurement of<br>concentration                                                                                                    |                       |
|                                                             | individual shaft from previous tab                                                                        |                                                                                   | [§98.326(g)]                                                                                                    | (DD/MM/YYYY)<br>[§98.326(g)]                                                                                                    |                       |
| 1                                                           | individual shaft from previous<br>tab<br>1 North Shaft                                                    | 1                                                                                 | [§98.326(g)]<br>Fan intake                                                                                                    | (DD/MM/YYYY)<br>[§98.326(g)]<br>01/15/2011                                                                                                    |                       |
| 1                                                           | individual shaft from previous<br>tab<br>1 North Shaft<br>1 North Shaft                                   | 1<br>2                                                                            | [§98.326(g)]<br>Fan intake<br>Fan intake                                                                                                    | (DD/MM/YYYY)<br>[§98.326(g)]<br>01/15/2011                                                                                                    |                       |
| 1<br>2<br>3                                                 | individual shaft from previous<br>tab<br>1 North Shaft<br>1 North Shaft<br>1 North Shaft<br>1 North Shaft | 1<br>2<br>3                                                                       | [§98.326(g)]<br>Fan intake<br>Fan intake<br>Fan intake                                                                                                    | (DD/MM/YYYY)<br>[§98.326(g)]<br>01/15/2011<br>08/10/2011                                                                                                    |                       |
| 1<br>2<br>3<br>4                                            | individual shaft from previous<br>tab                                                                     | 1<br>2<br>3<br>4                                                                  | [§98.326(g)]<br>Fan intake<br>Fan intake<br>Fan intake<br>Fan intake                                                                                                    | (DD/MM/YYYY)<br>[§98.326(g)]<br>01/15/2011<br>08/10/2011<br>11/26/2011                                                                                                   |                       |
| 1<br>2<br>3<br>4<br>5                                       | Individual shaft from previous<br>tab                                                                     | 1<br>2<br>3<br>4<br>1                                                             | [§98.326(g)]<br>Fan intake<br>Fan intake<br>Fan intake<br>Fan intake<br>Fan intake                                                                                                    | (DD/MM/YYYY)<br>[§98.326(g)]<br>01/15/2011<br>08/10/2011<br>11/26/2011<br>02/10/2011                                                                                     |                       |
| 1<br>2<br>3<br>4<br>5<br>6                                  | Individual shaft from previous<br>tab                                                                     | 1<br>2<br>3<br>4<br>1<br>2                                                        | [§98.326(g)]<br>Fan intake<br>Fan intake<br>Fan intake<br>Fan intake<br>Fan intake<br>Fan intake                                                                                                    | (DD/MM/YYYY)<br>[§98.326(g)]<br>01/15/2011<br>08/10/2011<br>11/26/2011<br>02/10/2011<br>05/06/2011                                                                       |                       |
| 1<br>2<br>3<br>4<br>5<br>6<br>7                             | Individual shaft from previous<br>tab                                                                     | 1<br>2<br>3<br>4<br>1<br>2<br>3<br>3                                              | Fan intake         Fan intake         Fan intake         Fan intake         Fan intake         Fan intake         Fan intake         Fan intake         Fan intake         Fan intake         Fan intake         Fan intake                                                                                                    | (DD/MM/YYYY)<br>[§98.326(g)]<br>01/15/2011<br>08/10/2011<br>11/26/2011<br>02/10/2011<br>05/06/2011<br>08/15/2011                                                         |                       |
| 1<br>2<br>3<br>4<br>5<br>6<br>7<br>8                        | Individual shaft from previous<br>tab                                                                     | 1<br>2<br>3<br>4<br>1<br>2<br>3<br>4<br>3<br>4                                    | [§98.326(g)]<br>Fan intake<br>Fan intake<br>Fan intake<br>Fan intake<br>Fan intake<br>Fan intake<br>Fan intake<br>Fan intake                                                                                                    | (DD/MM/YYYY)<br>[§98.326(g)]<br>01/15/2011<br>08/10/2011<br>11/26/2011<br>02/10/2011<br>05/06/2011<br>08/15/2011<br>11/30/2011<br>04/0214                                |                       |
| 1<br>2<br>3<br>4<br>5<br>6<br>7<br>8<br>9                   | Individual shaft from previous<br>tab                                                                     | 1<br>2<br>3<br>4<br>1<br>2<br>3<br>4<br>4<br>1<br>2                               | [§98.326(g)]<br>Fan intake<br>Fan intake<br>Fan outlet | (DD/MM/YYYY)<br>[§98.326(g)]<br>01/15/2011<br>08/10/2011<br>11/26/2011<br>02/10/2011<br>05/06/2011<br>08/15/2011<br>11/30/2011<br>01/01/2011<br>04/0211                  |                       |
| 1<br>2<br>3<br>4<br>5<br>6<br>7<br>8<br>9<br>10             | Individual shaft from previous<br>tab                                                                     | 1<br>2<br>3<br>4<br>1<br>2<br>3<br>4<br>1<br>2<br>3<br>4<br>1<br>2<br>3           | [§98.326(g)]<br>Fan intake<br>Fan intake<br>Fan intake<br>Fan intake<br>Fan intake<br>Fan intake<br>Fan intake<br>Fan intake<br>Fan outlet<br>Fan outlet                                                                                                    | (DD/MM/YYYY)<br>[§98.326(g)]<br>01/15/2011<br>08/10/2011<br>11/26/2011<br>02/10/2011<br>05/06/2011<br>08/15/2011<br>11/30/2011<br>01/01/2011<br>04/01/2011<br>07/01/2011 |                       |
| 1<br>2<br>3<br>4<br>5<br>6<br>7<br>8<br>9<br>10<br>11<br>12 | Individual shaft from previous<br>tab                                                                     | 1<br>2<br>3<br>4<br>1<br>2<br>3<br>4<br>1<br>2<br>3<br>4<br>1<br>2<br>3<br>3<br>4 | Fan intake         Fan intake         Fan intake         Fan intake         Fan intake         Fan intake         Fan intake         Fan intake         Fan intake         Fan intake         Fan intake         Fan intake         Fan outlet         Fan outlet         Fan outlet                                                                                                    | (DD/MM/YYYY)<br>[§98.326(g)]<br>01/15/2011<br>11/26/2011<br>02/10/2011<br>05/06/2011<br>06/15/2011<br>11/30/2011<br>01/01/2011<br>07/01/2011<br>10/01/2011               |                       |

On this tab, for each monitoring point or shaft you will enter the location and date of each measurement of methane concentration.

Again, the first column pulls information from a previous tab, giving you a list of monitoring points and shafts to select from.

Information is reported on a quarterly basis, so you will fill out at least four rows for each monitoring point. If multiple measurements are taken in the quarter, then multiple rows are required for each quarter/ monitoring point.

For CEMS measurements, only include the first date of the quarter.

| Dega                                                                                                    | IS      | quarte                                                                                  | erly ta                                                                                                    | ab                                                                                                    | columns of                                                                                                    | borthan                                                                                                    |                                                                                                    | <b>ENVIRONNE</b>                                                                                                    | UNITED STATES                                                                                                    |
|----------------------------------------------------------------------------------------------------|---------|-----------------------------------------------------------------------------------------|----------------------------------------------------------------------------------------------------|----------------------------------------------------------------------------------------------------|----------------------------------------------------------------------------------------------------|----------------------------------------------------------------------------------------------------|----------------------------------------------------------------------------------------------------|----------------------------------------------------------------------------------------------------|----------------------------------------------------------------------------------------------------|
|                                                                                                    |         |                                                                                         | "Qu<br>in fi<br>rec                                                                                                    | ields withou<br>eive a valida                                                                                                    | os must be<br>it data, or y<br>ation error.                                                                           | included<br>ou will                                                                                                    |                                                                                                    |                                                                                                    |                                                                                                    |
| Table 7a. Fill out the following tal<br>Degasification Gas Collection<br>System Monitoring Point<br>[§88.326(m)] Corresponds to<br>centralized motiforing point or<br>individual well from previous tab | Quarter | gasification Gas Collection Sy<br>Method used for<br>concentration<br>[§98.326(r), (s)] | stem Monitoring Points -<br>Quarterly CEMS CH <sub>4</sub><br>concentration used to<br>calculate CH <sub>4</sub> liberated<br>from degasification<br>systems (average from<br>daily data), volume %<br>[§98.326(i)] | on a quarterly basis:<br>Length of time that missing<br>data are used for the<br>quarterly CEMS CH <sub>4</sub><br>concentration used to<br>calculate CH <sub>4</sub> liberated<br>from degasification<br>systems (average from<br>daily data), hours<br>(\$98.3(ci(8).98.32ci)) | Quarterly CH <sub>4</sub><br>concentration based on<br>results from weekly<br>sampling data, volume %<br>[§98.326(i)] | Length of time that missing<br>data are used for the<br>quarterly CH <sub>4</sub> concentration<br>data based on results from<br>weekly sampling data used<br>to calculate CH <sub>4</sub> liberated<br>from degasification systems<br>hours [§98.3(c)(8), 98.326(i)] | Length of time that<br>missing data are used for<br>the temperature used in<br>Equation FF-3, hours<br>[§98.3(c)(8), 88.326(o)] | Length of time that<br>missing data are<br>used for the<br>pressure used in<br>Equation FF-3,<br>hours [§98.3(c)(8),<br>98.326(o)] | Length of time that<br>missing data are<br>used for the<br>moisture content<br>used in Equation<br>FF-3, hours<br>[§98.3(c)(8),<br>98.326(o)] |
| Compressor Station North                                                                                                    | 1       | Monitored using 98.324(b)(1)                                                            | 95.0                                                                                                    | 0.0                                                                                                    | 0.0                                                                                                    | 0.1                                                                                                    | 0.0                                                                                                    | 0.0                                                                                                    | 0.1                                                                                                    |
| Compressor Station North                                                                                                    | 2       | Monitored using 98.324(b)(1)                                                            | 95.0                                                                                                    | 0.0                                                                                                    | 0.0                                                                                                    | 0.1                                                                                                    | 0.0                                                                                                    | 0.0                                                                                                    | 0.1                                                                                                    |
| Compressor Station North                                                                                                    | 3       | Monitored using 98.324(b)(1)                                                            | 95.0                                                                                                    | 0.0                                                                                                    | 0.0                                                                                                    | 0.1                                                                                                    | 0.0                                                                                                    | 0.0                                                                                                    | 0.0                                                                                                    |
| Compressor Station North                                                                                                    | 4       | Monitored using 98.324(b)(1)                                                            | 95.0                                                                                                    | 0.0                                                                                                    | 0.0                                                                                                    | 0.1                                                                                                    | 0.0                                                                                                    | 0.0                                                                                                    | 0.1                                                                                                    |
| B 201                                                                                                    | 1       | Monitored using 98.324(b)(1)                                                            | 70.0                                                                                                    | 40.0                                                                                                    | 0.0                                                                                                    | 0.1                                                                                                    | 0.0                                                                                                    | 0.0                                                                                                    | 0.                                                                                                    |
| B 201                                                                                                    | 2       | Monitored using 98.324(b)(1)                                                            | 67.0                                                                                                    | 24.0                                                                                                    | 0.0                                                                                                    | 0.                                                                                                    | 0.0                                                                                                    | 0.0                                                                                                    | 0.                                                                                                    |
| B 201                                                                                                    | 3       | Monitored using 98.324(b)(1)                                                            | 63.0                                                                                                    | 72.0                                                                                                    | 0.0                                                                                                    | 0.1                                                                                                    | 0.0                                                                                                    | 0.0                                                                                                    | 0                                                                                                    |
| B 201                                                                                                    | 4       | Monitored using 98.324(b)(1)                                                            | 62.0                                                                                                    | 0.0                                                                                                    | 0.0                                                                                                    | 0.1                                                                                                    | 0.0                                                                                                    | 0.0                                                                                                    | 0                                                                                                    |
| B 202                                                                                                    | 1       | Monitored using 98.324(b)(1)                                                            | 0.0                                                                                                    | 0.0                                                                                                    | 67.0                                                                                                    | 0.                                                                                                    | 0.0                                                                                                    | 0.0                                                                                                    | 0                                                                                                    |
| B 202                                                                                                    | 2       | Monitored using 98.324(b)(1)                                                            | 0.0                                                                                                    | 0.0                                                                                                    | 60.0                                                                                                    | 0.                                                                                                    | 0.0                                                                                                    | 0.0                                                                                                    | 0                                                                                                    |
| B 202                                                                                                    | 3       | Monitored using 98.324(b)(1)                                                            | 0.0                                                                                                    | 0.0                                                                                                    | 55.0                                                                                                    | 0.                                                                                                    | 0.0                                                                                                    | 0.0                                                                                                    | 0                                                                                                    |
| B 202                                                                                                    | 4       | Monitored using 98.324(b)(1)                                                            | 0.0                                                                                                    | 0.0                                                                                                    | 52.0                                                                                                    | 336.                                                                                                    | 336.0                                                                                                    | 336.0                                                                                                    | 336                                                                                                    |
| B 203                                                                                                    | 1       | Monitored using 98.324(b)(1)                                                            | 0.0                                                                                                    | 0.0                                                                                                    | 69.0                                                                                                    | 0.                                                                                                    | 0.0                                                                                                    | 0.0                                                                                                    | 0                                                                                                    |
| B 203                                                                                                    | 2       | Monitored using 98.324(b)(1)                                                            | 0.0                                                                                                    | 0.0                                                                                                    | 61.0                                                                                                    | 0.                                                                                                    | 0.0                                                                                                    | 0.0                                                                                                    | 0                                                                                                    |
| B 203                                                                                                    | 3       | Monitored using 98.324(b)(1)                                                            | 0.0                                                                                                    | 0.0                                                                                                    | 57.0                                                                                                    | 0.1                                                                                                    | 0.0                                                                                                    | 0.0                                                                                                    | 0                                                                                                    |
| D 203                                                                                                    | 4       | momorea using 98.324(0)(1)                                                              | 0.0                                                                                                    | 0.0                                                                                                    | 51.0                                                                                                    | 0.                                                                                                    | ηΟι                                                                                                    | η <u>0.0</u>                                                                                                    | U.                                                                                                    |

This is the first of three tabs in which you will enter information related to degasification systems and wells. The first column pulls information from a previous tab, giving you a list of monitoring points and wells to select from.

In this tab, you will enter quarterly information (four rows) for each monitoring point or individual well.

In column D, use the drop down menu to select the method used to measure methane concentration. Depending on which method you select, cells will be blacked out that are not applicable to that method. For example, if you select method 98.324(b)(3), which is CEMS, you will not be required to fill out columns G and H, which relate only two the other two measurement methods.

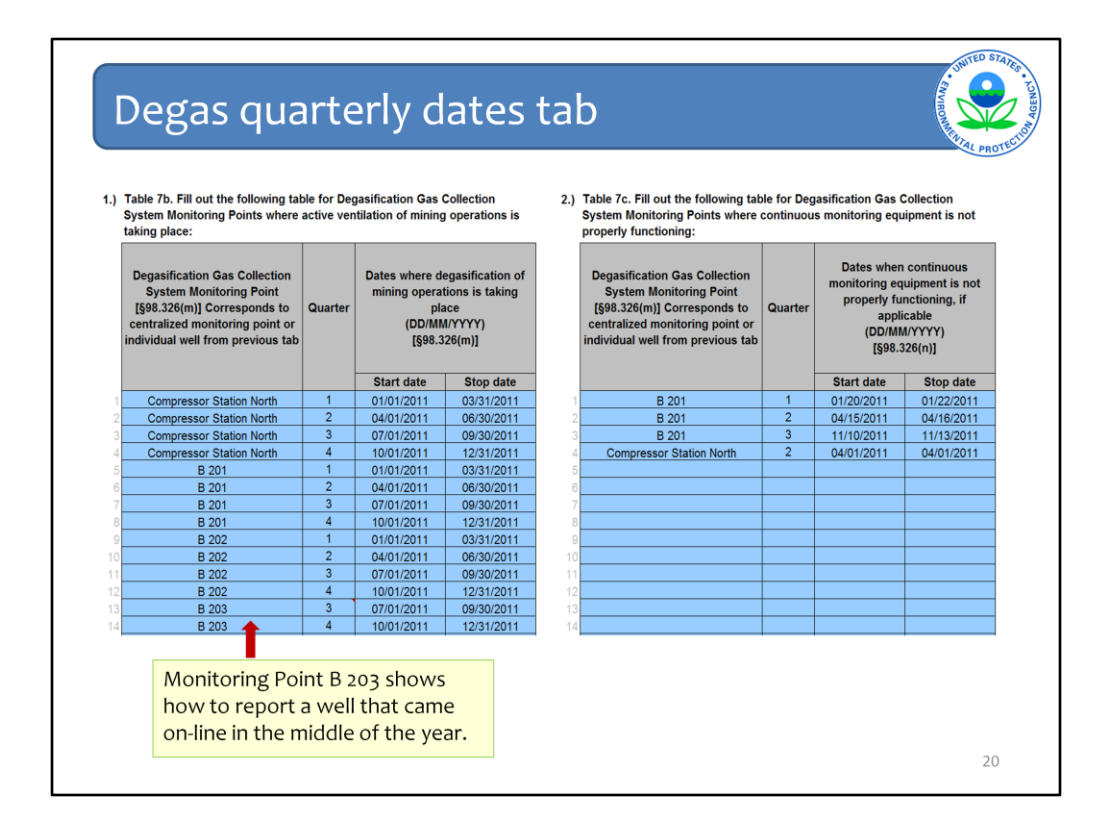

There are two tables to complete on the degas quarterly dates tab. All reporters will complete table 7b; you will complete table 7c only if you used continuous monitoring equipment (CEMS) and the equipment was not functioning properly during the quarter.

In each table, the first column pulls information from a previous tab, giving you a list of monitoring points and wells to select from.

In table 7b, you will enter the dates in the quarter during which degasification of mining operations took place. As indicated in the instructions, if there was continuous degasification during the quarter, insert the first date of the quarter in the column labeled "Start date" and insert the last date of the quarter in the column labeled "Stop date". If there were interruptions, include as many rows as needed for the well monitoring point/ quarter combination.

Next to the arrow Monitoring Point B 203 shows how to report a well that came on-line in the middle of the year. Note that information for this well is included only for quarters 3 and 4, the quarters during which the well was operation. No information was reported for quarters 1 and 2. If the user had entered no dates for quarters 1 and 2 for this well, she would have received a validation error.

For table 7c, you will enter the dates in each quarter during which continuous monitoring equipment was not properly functioning. Insert the first date of the episode in the column labeled "Start date" and insert the last date of the episode in the column labeled "Stop date"; include as many rows as needed for the quarter.

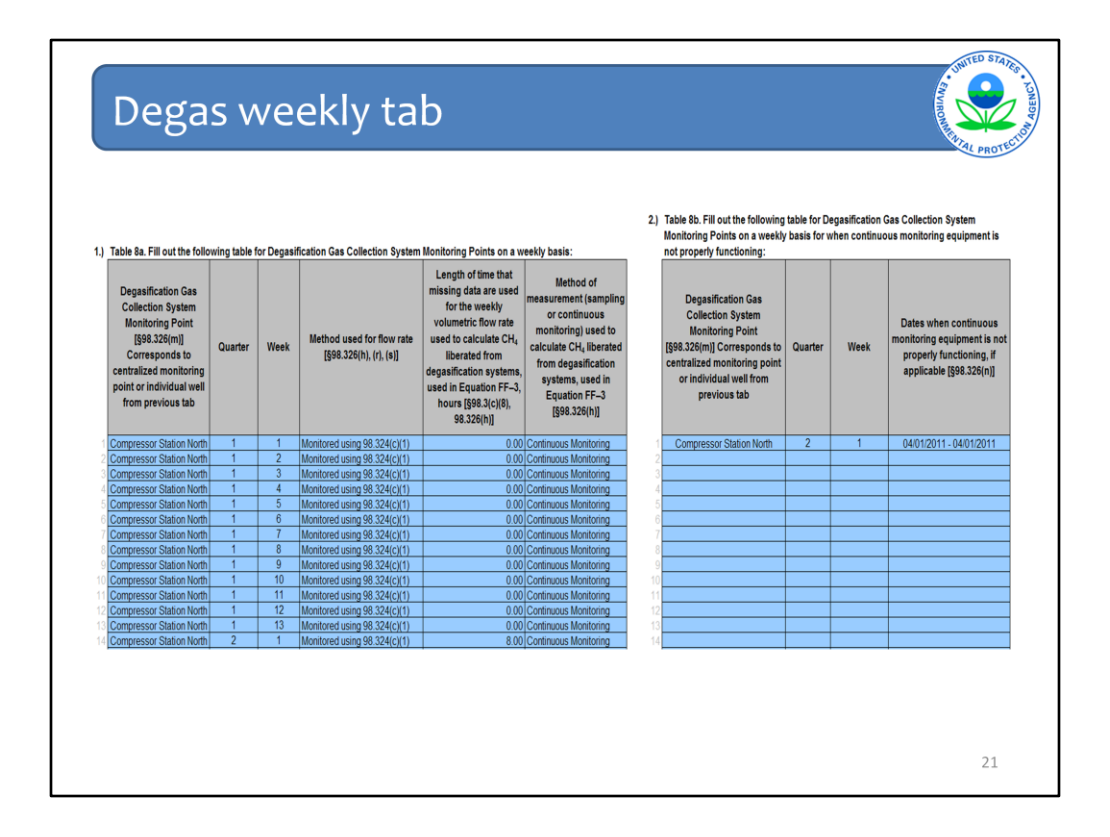

On the degas weekly tab, you will report weekly information on your degasification operations. There are two tables to complete on this tab. All reporters will complete table 8a; you will complete table 8b only if you used continuous monitoring equipment (CEMS) and the equipment did not function properly for any period of time.

In table 8a you will input information for each monitoring point or individual well for each week in each quarter. You will include information on how you measured flow rate and methane concentration as well as the length of time that a missing data procedure was used, if applicable. For each monitoring point or individual well, for each quarter you will complete up to 14 rows representing up to 14 weeks in the quarter (14 weeks allows for partial weeks at the start or end of the quarter). This means that for a single monitoring point you will have up to 4 x 14 = 56 rows.

This Excel form allows you to copy and paste information, a function you may find useful when filling out this tab.

Fill out table 8b if you used CEMS and it was not functioning properly for specified periods. Insert the first date of the episode in the column labeled "Start date" and insert the last date of the episode in the column labeled "Stop date"; include as many rows as needed for the quarter and week.

| Destru                                                                                                    | uction c                                                                                                    | or offsit                                 | e tab                                                     |                                                                                       |                                                                                             |                                                                                        |                                                                                        | NUMED STATES                                                                    |
|----------------------------------------------------------------------------------------------------|----------------------------------------------------------------------------------------------------|-------------------------------------------|-----------------------------------------------------------|---------------------------------------------------------------------------------------|---------------------------------------------------------------------------------------------|----------------------------------------------------------------------------------------|----------------------------------------------------------------------------------------|---------------------------------------------------------------------------------|
| I.) Table Sa. Fill out the following t                                                                                                    | able for ventilation and degasification sy                                                                                                    | stem destruction devices or points        | of offsite transport:                                     | Indicate if a back.                                                                   |                                                                                             |                                                                                        |                                                                                        |                                                                                 |
| Ventilation and degasification<br>system destruction device or<br>point of offsite transport Unit<br>ID or Name<br>[§98.326(p)]                                                                               | Reporting destruction in a destruction<br>device or offsite transport [§88.326(p)]                                                                                                    | Description of the Device<br>[§98.326(p)] | Additional Information for<br>Description<br>[§88.326(p)] | up destruction<br>device (or<br>devices) is<br>present at the<br>mine<br>[§98.326(p)] | Annual operating<br>hours of the<br>primary<br>destruction<br>device, hours<br>[§98.326(p)] | Annual operating<br>hours of back-up<br>destruction<br>device Number 1<br>[§98.326(p)] | Annual operating<br>hours of back-up<br>destruction<br>device Number 2<br>[§98.326(p)] | If gas is transported offsite, is<br>the gas destroyed offsite?<br>[§98.326(p)] |
| Columbia Pipeline                                                                                                    | Gas is transported off-site                                                                                                    |                                           |                                                           |                                                                                       |                                                                                             |                                                                                        |                                                                                        | Yes, gas is destroyed offsite                                                   |
| 2 West Flare                                                                                                    | Destruction occurs at the coal mine                                                                                                    | Flare                                     |                                                           | No                                                                                    | 7500                                                                                        |                                                                                        |                                                                                        |                                                                                 |
| 3                                                                                                    |                                                                                                    |                                           |                                                           |                                                                                       |                                                                                             |                                                                                        |                                                                                        |                                                                                 |
| L) Table 9b. Fill out the following 1     Ventilation and degasification<br>system destruction device or<br>point of offsite transport Unit<br>ID or Name<br>[§98.328(p)]     Columbia Pipelne     West Flare | able to identify wells, shafts, and central<br>Wells, shafts, and centralized<br>monitoring points are associated with<br>the offsite transport or destruction<br>device<br>[§68.326(p]]<br>Compressor Station North<br>B 201 | ized monitoring points that are asso      | ciated with offsite transport or d                        | estruction devices:                                                                   |                                                                                             |                                                                                        |                                                                                        |                                                                                 |
|                                                                                                    |                                                                                                    |                                           |                                                           |                                                                                       |                                                                                             |                                                                                        |                                                                                        | 22                                                                              |

On the last two tabs you will enter information regarding methane destruction or offsite transport. You will complete two tables on the destruction or offsite tab.

In Table 9a you will list all destruction devices or points of offsite transport as well as descriptive information and information on back-up devices. Table 9a allows you to list two backup devices per primary device; if your primary device has more than two backup devices, please contact the GHG Help Desk and they will assist you in entering information for additional devices.

Table 9b requires you to enter information regarding which wells, shafts and centralized monitoring points are associated with the destruction devices and points of offsite transport you listed in table 9a. The pick list in the first column of Table 9b is limited to the names of destruction devices or points of offsite transport you listed in the first column of Table 9a. The pick list in the second column of Table 9b below links to a previous tab, to restrict entry to previously entered well, ventilation, or monitoring points. If more than one well, ventilation, or monitoring points is served by a single destruction device or point of offsite transport, enter multiple rows for the device/offsite transport ID.

|    | Table 10. Fill out the following table for<br>of offsite transport on a weekly basis:<br>Ventilation and degasification system<br>destruction device or point of offsite<br>transport Unit ID or Name<br>[§98.326(p)] | Quarter | and degasif<br>Week | Length of time that<br>missing data are<br>used for the weekly<br>volumetric flow rate<br>used to calculate CH <sub>4</sub><br>destruction, hours<br>[§98.3(c)(8), 98.326(j)] | ion devices or points<br>Length of time that<br>missing data are<br>used for the weekly<br>CH <sub>4</sub> concentration<br>used to calculate CH <sub>4</sub><br>flow, hours<br>[§98.3(c)(8), 98.326(k)] |
|----|----------------------------------------------------------------------------------------------------|---------|---------------------|----------------------------------------------------------------------------------------------------|----------------------------------------------------------------------------------------------------|
| ł  | Columbia Pipeline                                                                                                    | 2       | 1                   | 8                                                                                                    | 0                                                                                                    |
| 2  | West Flare                                                                                                    | 1       | 3                   | 0                                                                                                    | 40                                                                                                    |
| 3  | West Flare                                                                                                    | 2       | 2                   | 0                                                                                                    | 24                                                                                                    |
| 1  | West Flare                                                                                                    | 3       | 6                   | 0                                                                                                    | 36                                                                                                    |
| 5  | West Flare                                                                                                    | 3       | 7                   | 0                                                                                                    | 36                                                                                                    |
| \$ |                                                                                                    |         |                     |                                                                                                    |                                                                                                    |
| 1  |                                                                                                    |         |                     |                                                                                                    |                                                                                                    |

This is the final tab of the reporting form. On the destruction or offsite weekly tab, for each destruction device or point of offsite transport you will enter the amount of time that missing data procedures were used to calculate flow rate and concentration during each week in each quarter.

For each device or point of offsite transport, for each quarter you will complete up to 14 rows representing up to 14 weeks in the quarter (14 weeks allows for partial weeks at the start or end of the quarter). This means that for a single device or offsite transfer point you will have up to  $4 \times 14 = 56$  rows.

This Excel form allows you to copy and paste information, a function you may find useful when filling out this tab.

| Upload Completed Subpart FF Reporting Form                                                                                                    | MULTED STATES                                                           |
|----------------------------------------------------------------------------------------------------|-------------------------------------------------------------------------|
| select the appropriate subpart (s), and complete the data reporting requirements of<br>each subpart. To satisfy the Subpart FF reporting requirements you will first<br>download the Subpart FF reporting form(s). Use the link provided to access the<br>form(s) and find instructions for completing those forms. Next, you will upload the<br>completed form and e-GGRT will validate the data contained within it. Use the "View<br>Validation" link to review any issues found in your reporting form. If necessary, make<br>any revisions necessary to your reporting form and upload the revised reporting form.<br>For additional information about Subpart FF reporting, please use the e-GGRT Help<br>link(s) provided.<br>SUBPART FF SUMMARY INFORMATION FOR THIS FACILITY | netric tons)<br>netric tons)<br>ew Validation                           |
| 1.) DOWNLOAD FORM                                                                                                    |                                                                         |
| Subpart FF GHG Reporting                                                                                                    |                                                                         |
| 2.) UPLOAD COMPLETED FORM      Choose File No file chosen     UPLOAD     EPA has finalized a rule that defers the deadline for reporting data elements used as inputs to emission equations. If you choose to report these inputs to EPA by including them in a file     page, please note that the inputs maybe subject to public release.      Uploaded File Name     Attached By     Dat                                                                                                    | ations for direct<br>y collecting data<br>uploaded to this<br>te Delete |
| No files found.                                                                                                    |                                                                         |
| ↑ Facility Overview                                                                                                    | 24                                                                      |

After you have filled out all relevant tabs in the reporting form, you should save the file somewhere easily accessible on your computer. Return to the subpart FF overview page and click the "choose file" button, then the "upload" button, to upload your completed form.

| each subpart. To satisfy the Subpart FF reporting requirements you will first<br>download the Subpart FF reporting form(s). Use the link provided to access the<br>form(s) and find instructions for completing those forms. Next, you will upload the<br>completed form and e-GGRT will validate the data contained within it. Use the "View"<br>Validation" link to review any issues found in your reporting form. If necessary, make<br>any revisions necessary to your reporting form and upload the revised reporting for<br>For additional information about Subpart FF reporting, please use the<br>link(s) provided.<br>SUBPART FF SUMMARY INFORMATION FOR THIS FACILITY<br>1.) DOWNLOAD FORM<br>Subpart FF GHG Reporting<br>2.) UPLOAD COMPLETED FORM<br>Choose File No file chosen<br>UPLOAD<br>Choose File No file chosen<br>UPLOAD<br>Choose File No file chosen<br>UPLOAD<br>Choose FIE SUBSTR fr Subpart FF - NEG CH4 & CO2 xlsx<br>Chight May 22, 2012<br>Uploaded File Name<br>Form 1 Introduction Validation Test 3 Supart FF - NEG CH4 & CO2 xlsx<br>C Hight May 22, 2012<br>Subpart FF C Hight May 22, 2012                                                                                                    | Check v | alidation errors                                                                                                    |                                                 | Strong and                                                        | D STATES - LONGOR                      |
|----------------------------------------------------------------------------------------------------|---------|----------------------------------------------------------------------------------------------------|-------------------------------------------------|-------------------------------------------------------------------|----------------------------------------|
| SUBPART FF SUMMARY INFORMATION FOR THIS FACILITY         1.) DOWNLOAD FORM            B Subpart FF GHG Reporting          2.) UPLOAD COMPLETED FORM         Choose File       No file chosen         UPLOAD         Image: Set 76 FR 53057 (published August 25, 2011). In accordance with the rule, e-GGRT is not currently collecting data used as inputs to emission equations. If you choose to report these inputs to EPA by including them in a file uploaded to this page, please note that the inputs maybe subject to public release.            Uploaded File Name       Attached By       Date            form 1 Introduction Validation Test 3 Supart FF - NEG CH4 & CO2.xlsx       C Hight       May 22, 2012            testility Overview                                                                                                    |         | each subpart. To satisfy the Subpart FF reporting requirements you will first<br>download the Subpart FF reporting form(s). Use the link provided to access the<br>form(s) and find instructions for completing those forms. Next, you will upload the<br>completed form and e-GGRT will validate the data contained within it. Use the "View<br>Validation" link to review any issues found in your reporting form. If necessary, make<br>any revisions necessary to your reporting form and upload the revised reporting for<br>For additional information about Subpart FF reporting, please use t<br>link(s) provided. | Annual mas                                      | is of CH4 (metric to<br>art FF: View Vali                         | ons)<br>idation                        |
| <ul> <li>1.) DOWNLOAD FORM         Subpart FF GHG Reporting         Subpart FF GHG Reporting         Choose File No file chosen         UPLOAD         EPA has finalized a rule that defers the deadline for reporting data elements used as inputs to emission equations for direct emitters. See 76 FR 53057 (published August 25, 2011). In accordance with the rule, e-GGRT is not currently collecting data used as inputs to emission equations. If you choose to report these inputs to EPA by including them in a file uploaded to this page, please note that the inputs maybe subject to public release.         <u>Uploaded File Name Attached By Date Delete</u> Form 1 Introduction Validation Test 3 Supart FF - NEG CH4 &amp; CO2.xlsx C Hight May 22, 2012          tracility Overview</li></ul>                                                                                                    | S       | SUBPART FF SUMMARY INFORMATION FOR THIS FACILITY                                                                                                    |                                                 |                                                                   |                                        |
| Subpart FF GHG Reporting 2.) UPLOAD COMPLETED FORM Choose File No file chosen UPLOAD Image: Subpart FF GHG Reporting Image: Subpart FF GHG Reporting Image: Subpart FF                                                                                                    | 1       | .) DOWNLOAD FORM                                                                                                    |                                                 |                                                                   |                                        |
| 2.) UPLOAD COMPLETED FORM  Choose File No file chosen UPLOAD  Choose File No file chosen UPLOAD  Choose File No file Choose Choose Choo |         | Subpart FF GHG Reporting                                                                                                    |                                                 |                                                                   |                                        |
| Uploaded File Name         Attached By         Date         Delete           Form 1 Introduction Validation Test 3 Supart FF - NEG CH4 & CO2.xlsx         C Hight         May 22, 2012         X           * Facility Overview         25                                                                                                    |         | UPLOAD COMPLETED FORM     Choose File No file chosen     UPLOAD     EPA has finalized a rule that defers the deadline for reporting data elements used as emitters. See 76 FR 53057 (published August 25, 2011). In accordance with the rule, used as inputs to emission equations. If you choose to report these inputs to EPA by page, please note that the inputs maybe subject to public release.                                                                                                    | inputs to emi<br>e-GGRT is n<br>y including the | ission equations f<br>iot currently collec<br>em in a file upload | or direct<br>cting data<br>ded to this |
| Form 1 Introduction Validation Test 3 Supart FF - NEG CH4 & CO2.xlsx C Hight May 22, 2012                                                                                                    |         | Uploaded File Name A                                                                                                    | ttached By                                      | Date                                                              | Delete                                 |
| Facility Overview                                                                                                    |         | Form 1 Introduction Validation Test 3 Supart FF - NEG CH4 & CO2.xlsx CH                                                                                                    | Hight                                           | May 22, 2012                                                      | ×                                      |
| 25                                                                                                    |         | t Facility Overview                                                                                                    |                                                 |                                                                   |                                        |
|                                                                                                    |         |                                                                                                    |                                                 |                                                                   | 25                                     |

If you have successfully uploaded your form, you will see it listed at the bottom of the facility overview page. Now it is time to check and address any validation errors that may be in the form. Do this by clicking on "view validation" on the right side of the screen.

| Addre       | ss validat                                                                                                    | ion                                                                                                    | error                                               | S                                                                                                    | Stryngon Martin Party                                                                                                    |
|-------------|----------------------------------------------------------------------------------------------------|----------------------------------------------------------------------------------------------------|-----------------------------------------------------|----------------------------------------------------------------------------------------------------|----------------------------------------------------------------------------------------------------|
| e-GGRT Help | Subpart Overview » Va                                                                                                    | lidation Rep                                                                                                    | port                                                |                                                                                                    |                                                                                                    |
|             | SUPPART VALIDAT                                                                                                    |                                                                                                    | т                                                   |                                                                                                    |                                                                                                    |
|             | This report contains<br>Clicking the messag<br>generated the validat                                                                                                    | a complete s<br>e text will red<br>ion message                                                                                  | et of validation me<br>direct you to the s          | essages at the subpart level.<br>creen that contains the field that                                                                                                    | Print-friendly version                                                                                                    |
|             | FACILITY-LEVEL VA                                                                                                    |                                                                                                    | In final ver                                        | sion of eCCBT, this colum                                                                                                    | n will                                                                                                    |
|             |                                                                                                    |                                                                                                    | in mai ver                                          | sion of court, this column                                                                                                    |                                                                                                    |
|             | Additional on Ten of                                                                                                    | 102                                                                                                    | : + : f + -                                         | h and name of a surrow ta                                                                                                    |                                                                                                    |
|             | Validation Type <sup>1</sup>                                                                                                    | ID <sup>2</sup>                                                                                                    | identify ta                                         | b and row where error is                                                                                                    |                                                                                                    |
|             | Validation Type <sup>1</sup><br>No facility-level validati                                                                                                    | ID <sup>2</sup><br>on message                                                                                                   | identify ta<br>located in                           | b and row where error is<br>the FF reporting form                                                                                                    |                                                                                                    |
|             | Validation Type <sup>1</sup><br>No facility-level validati                                                                                                    | ID <sup>2</sup><br>on message                                                                                                   | identify ta<br>located in<br>AGES                   | b and row where error is<br>the FF reporting form                                                                                                    |                                                                                                    |
|             | Validation Type <sup>1</sup><br>No facility-level validati<br>FILE-LEVEL VALIDA <sup>*</sup><br>Validation Type <sup>1</sup><br>Data Completeness                                                                                                    | ID <sup>2</sup><br>on message                                                                                                   | identify ta<br>located in<br>AGES<br>Row Identifier | b and row where error is<br>the FF reporting form<br>Message                                                                                                    | 9                                                                                                    |
|             | Validation Type <sup>1</sup><br>No facility-level validati<br>FILE-LEVEL VALIDA<br>Validation Type <sup>1</sup><br>Data Completeness<br>Data Completeness                                                                                                    | ID <sup>2</sup><br>on message<br>TION MESSA<br>ID <sup>2</sup><br>FF0001<br>FF0003                                              | identify ta<br>located in<br>AGES<br>Row Identifier | b and row where error is<br>the FF reporting form<br>Message<br>Facility Name. This data element is required.<br>Quarter 1: Quartery CH4 emissions (net) for<br>systems (Acity Iota). This data element is                                                                                                    | a<br>m<br>equired.                                                                                                    |
|             | Validation Type <sup>1</sup><br>No facility-level validati<br>FILE-LEVEL VALIDA <sup>*</sup><br>Validation Type <sup>1</sup><br>Data Completeness<br>Data Completeness                                                                                                    | ID <sup>2</sup><br>on messages<br>TION MESSA<br>ID <sup>2</sup><br>FF0001<br>FF0003<br>FF0008                                   | identify ta<br>located in<br>AGES                   | b and row where error is<br>the FF reporting form<br>Message<br>Facility Name. This data element is required.<br>Quarter 1: Quarterly CH4 emissions (net) for<br>systems (facility tota). This data element is r<br>Quarter 2: Quarterly CH4 emissions (net) for<br>systems (facility tota). This data element is r                                                                                         | a<br>m all ventilation and degasification<br>equired.<br>m all ventilation and degasification                                                                                                    |
|             | Validation Type <sup>1</sup><br>No facility-level validati<br>FILE-LEVEL VALIDA<br>Validation Type <sup>1</sup><br>Data Completeness<br>Data Completeness<br>Data Completeness<br>Data Completeness                                                                                                    | ID <sup>2</sup><br>on message<br>FF0001<br>FF0003<br>FF0008<br>FF0013                                                           | identify ta<br>located in<br>AGES                   | b and row where error is<br>the FF reporting form<br>Facility Name. This data element is required.<br>Ouarter 1: Ouarterly CH4 emissions (net) for<br>systems (facility tota). This data element is r<br>Ouarter 2: Ouarterly CH4 emissions (net) for<br>systems (facility tota). This data element is r<br>Ouarter 3: Ouarterly CH4 emissions (net) for<br>systems (facility tota). This data element is r | 9<br>m all ventilation and degasification<br>equired.<br>m all ventilation and degasification<br>equired.<br>m all ventilation and degasification<br>equired.                                                     |
|             | Validation Type <sup>1</sup><br>No facility-level validati<br>FILE-LEVEL VALIDAT<br>Validation Type <sup>1</sup><br>Data Completeness<br>Data Completeness<br>Data Completeness<br>Data Completeness<br>Data Completeness                                                                                                    | 102<br>on message<br>110N MESSA<br>102<br>FF0001<br>FF0003<br>FF0008<br>FF0013<br>FF0018                                        | identify ta<br>located in<br>AGES                   | b and row where error is<br>the FF reporting form                                                                                                    | 9<br>m all ventilation and degasification<br>equired.<br>m all ventilation and degasification<br>equired.<br>m all ventilation and degasification<br>equired.<br>m all ventilation and degasification<br>equired. |
|             | Validation Type <sup>1</sup><br>No facility-level validati<br>FILE-LEVEL VALIDA<br>Validation Type <sup>1</sup><br>Data Completeness<br>Data Completeness<br>Data Completeness<br>Data Completeness<br>Data Completeness<br>Data Completeness                                                                                                  | 02<br>on message<br>TION MESSA<br>FF0001<br>FF0003<br>FF0008<br>FF0013<br>FF0018<br>FF0018<br>FF0102                            | identify ta<br>located in<br>AGES                   | b and row where error is<br>the FF reporting form                                                                                                    | a<br>m all ventilation and degasification<br>equired.<br>m all ventilation and degasification<br>equired.<br>m all ventilation and degasification<br>equired.                                                     |
|             | Validation Type <sup>1</sup><br>No facility-level validati<br>FILE-LEVEL VALIDA<br>Validation Type <sup>1</sup><br>Data Completeness<br>Data Completeness<br>Data Completeness<br>Data Completeness<br>Data Completeness<br>Data Completeness<br>Data Completeness<br>Data Completeness                                                        | 102<br>on message<br>FION MESSA<br>FF0001<br>FF0003<br>FF0008<br>FF0013<br>FF0018<br>FF0018<br>FF0102<br>FF0102                 | identify ta<br>located in<br>AGES                   | b and row where error is<br>the FF reporting form                                                                                                    | s<br>m all ventilation and degasification<br>equired.<br>m all ventilation and degasification<br>equired.<br>m all ventilation and degasification<br>equired.                                                     |
|             | Validation Type <sup>1</sup><br>No facility-level validati<br>FILE-LEVEL VALIDA <sup>1</sup><br>Validation Type <sup>1</sup><br>Data Completeness<br>Data Completeness<br>Data Completeness<br>Data Completeness<br>Data Completeness<br>Data Completeness<br>Data Completeness<br>Data Completeness<br>Data Completeness<br>Data Completeness | 102<br>on message<br>100 MESSA<br>102<br>FF0001<br>FF0008<br>FF0008<br>FF0008<br>FF0018<br>FF0102<br>FF0102<br>FF0102<br>FF0102 | identify ta<br>located in<br>AGES                   | b and row where error is<br>the FF reporting form                                                                                                    | P<br>mail ventilation and degasification<br>equired.<br>mail ventilation and degasification<br>equired.<br>mail ventilation and degasification<br>equired.                                                        |

Clicking on the "view validation" link takes you to the validation report for your submission. This will list each of the errors related to your submission. When the final version of eGGRT launches later this year, the report will also identify the tab and the row where the error is located in the reporting form.

| Address                                                        | validation errors                                                                                                    |                                                                                                    | ANTID STATES - LOUDAN                                                                                                    |
|----------------------------------------------------------------|----------------------------------------------------------------------------------------------------|----------------------------------------------------------------------------------------------------|----------------------------------------------------------------------------------------------------|
| es<br>er<br>dd<br>fo<br>cc<br>V<br>v<br>ar<br>Fo<br>lir<br>SUI | If useause emissions non-source categories described in<br>f subpart A, or from stationary combustion (subpart C), is in<br>missions under this subpart unless the coal mine liberates is<br>et (acf) or more of methane per year from its ventilation sys<br>other subparts (e.g. Subpart C) you should return to the F-<br>elect the appropriate subpart(s), and complete the data repr<br>ach subpart. To satisfy the Subpart FF reporting requiremer<br>wonload the Subpart FF reporting form(S). Use the link provi<br>rm(s) and find instructions for completing those forms. Nex<br>ompleted form and e-GGRT will validate the data contained<br>alidation" link to review any issues found in your reporting for<br>ny revisions necessary to your reporting form and upload th<br>or additional information about Subpart FF reporting, please<br>k(s) provided. | targeured to report<br>36,500,000 actual cubic<br>term. If you are subject<br>actility Overview page,<br>onting requirements of<br>ts you will upload the<br>dot to access the<br>t, you will upload the<br>within it. Use the "View<br>er revised reporting form.<br>use | 14,500.0<br>Jal mass of CO2 (metric tons)<br>464,000.00<br>Jal mass of CH4 (metric tons)<br>Subpart FF: No Validation<br>Messages |
| 1.)/                                                           | DOWNLOAD FORM                                                                                                    |                                                                                                    |                                                                                                    |
| Ð                                                              | Subpart FF GHG Reporting                                                                                                    |                                                                                                    |                                                                                                    |
| 2)1                                                            | UPLOAD COMPLETED FORM Choose File No file chosen UPLOAD EPA has finalized a rule that defers the deadline for repor<br>emitters. See 76 FR 53057 (published August 25, 2011),<br>used as inputs to emission equations. If you choose to re<br>page, please note that the inputs maybe subject to public                                                                                                    | ting data elements used as inputs<br>In accordance with the rule, e-GG<br>port these inputs to EPA by inclu<br>release.                                                                                                    | to emission equations for direct<br>RT is not currently collecting data<br>ding them in a file uploaded to this                   |
|                                                                | Uploaded File Name                                                                                                    | Attached By<br>Martin Runnert                                                                                                    | Date Delete                                                                                                    |

After you have addressed the validation errors in your reporting form, upload the form again. You will now see that there are no validation errors for the form, and you can move forward with generating and submitting your annual report.

If you review the validation report and determine that eGGRT is flagging validation errors related to some information you know to be correct, it is OK to leave that data element as is. You will still be able to generate and submit your annual report.

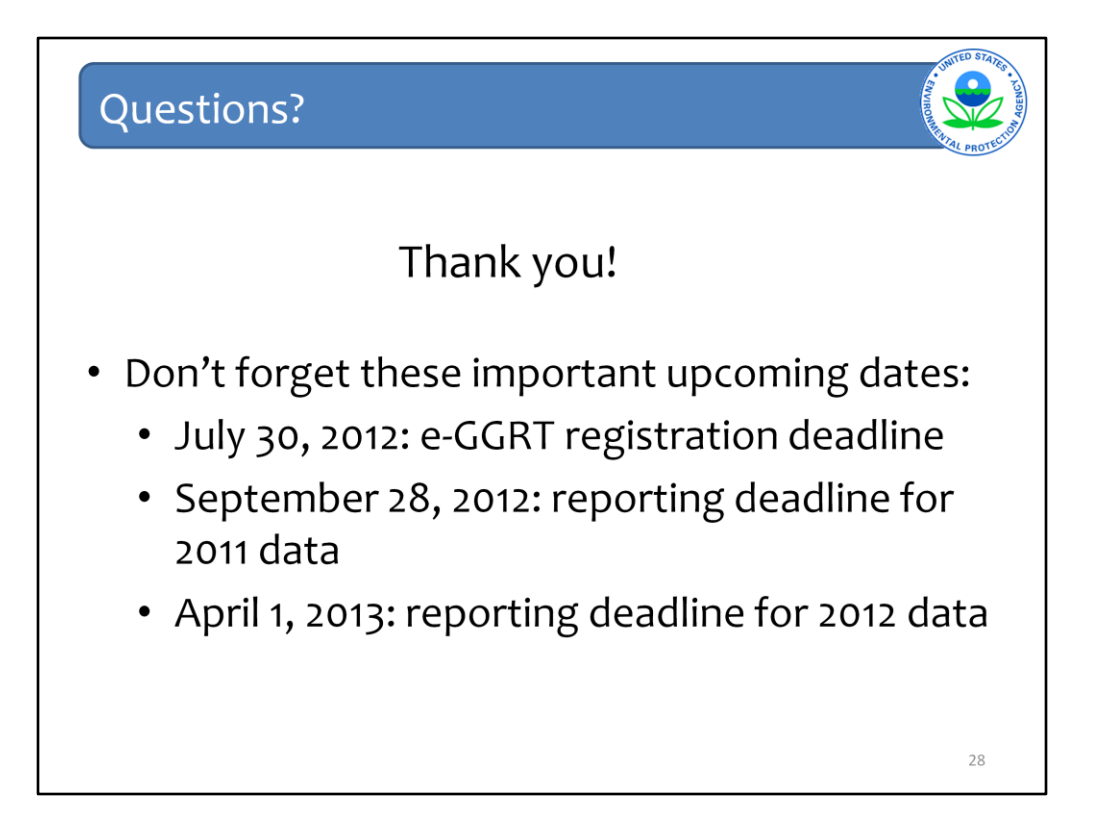